## FADU – Sede EUCD. 2020

## Manual de uso del repositorio Colibrí enfocado en el área de diseño.

## ¿Qué es Colibrí?

Es un repositorio donde se suben las Tesis producidas en el marco de las carreras de la Universidad de la República.

Link: https://www.colibri.udelar.edu.uy/jspui/

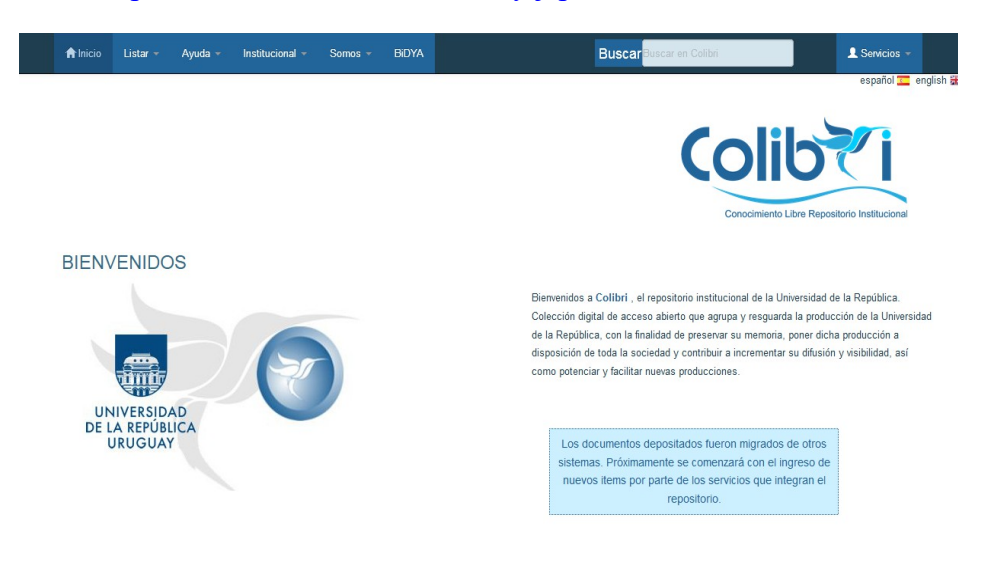

# Para qué sirve?

Los objetivos del mismo son reunir la producción académica de la Universidad de la República, permitiendo también un fácil acceso a la misma por parte de los usuarios.

# ¿Qué tipo de materiales posee?

El repositorio se actualiza constantemente con las tesis en formato digital. Dada la cantidad de centros de estudio hay un período también entre la entrega de la tesis y la subida del material al repositorio.

# ¿Qué necesito para usarlo?

Colibrí es de libre acceso, siendo esta una de las ventajas ya que aumenta la visibilidad del material académico nacional. No se necesita un usuario ni contraseña y todo el material en el mismo esta para descarga completa en forma totalmente gratuita. El uso del mismo no solo es para estudiantes de la UdelaR, sino también para cualquiera que pueda necesitar información realizando así también una función de extensión universitaria ya que pone a disposición de todos las investigaciones académicas.

#### ¿Cómo hago para buscar una tesis?

1) Podemos usar el buscador que se encuentra en el extremo superior derecho:

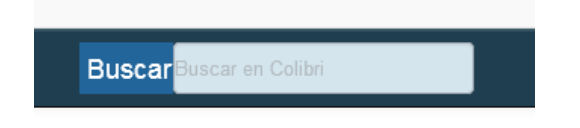

¿Cómo mejoro mi búsqueda?

Hay que hacer la salvedad de que los datos tienen que ser exactos. En el caso de no poner la palabra exacta correspondiente el buscador no arrojará resultados, estoy hay que tomarlo en cuenta especialmente en el caso de los apellidos de los autores. Tampoco nos trae sinónimos o resultados similares. Para mejorar la búsqueda se recomienda considerar bien las palabras a usar en la misma y buscar varios términos asociados que nos puedan mejorar el resultado global (sinónimos, etc).

 Otra opción es navegar por el sitio para revisar los materiales según su diferentes órdenes (comunidades, fecha, autor, título, etc)

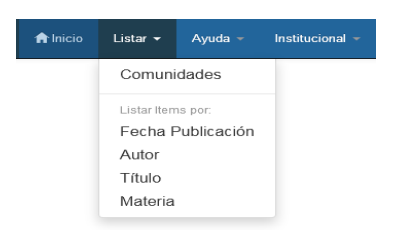

Cuando seleccionamos comunidades nos despliega la lista de íconos de las facultades que participan en Colibrí. Link: <u>https://www.colibri.udelar.edu.uy/jspui/community-list</u>

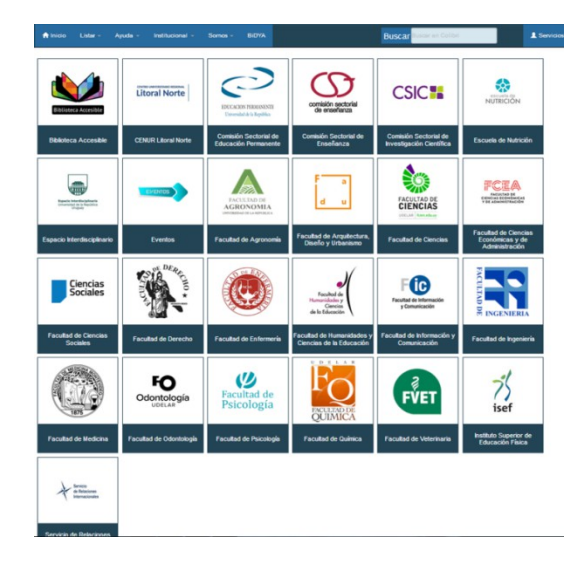

Dentro de la comunidad FADU, se encuentra también la sub comunidad EUCD, se puede ver la misma en la esquina inferior izquierda:

Link: https://www.colibri.udelar.edu.uy/jspui/handle/20.500.12008/4694

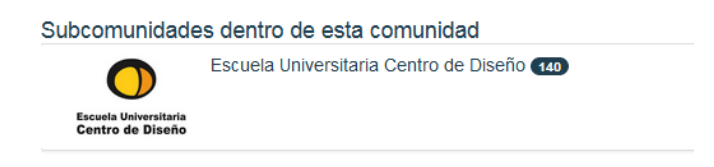

Esta forma nos permite navegar y ver los materiales con los que contamos:

Link: https://www.colibri.udelar.edu.uy/jspui/handle/20.500.12008/4716

| n Inicio Lister - Ayuda - Institucional - Somos - BiDYA                                                                        | Buscar Buscar en Colibri  | L Servicios -      |
|----------------------------------------------------------------------------------------------------|---------------------------|--------------------|
| vibri / Fecultad de Arquitecture, Dieeño y Urbanismo                                                                           | Becque aquí               |                    |
| formación de contacto Lista                                                                                                    | ar Descub<br>Autor        | rir                |
| cuela Universitaria de Centro de Diseño Dirección: Juan D. Jackson 1325                                                        | Eacha Bublicación Abal, i | Belén 1            |
| re Chaná y Guaná Tel.: 24013008 Correo electrónico:<br>lioteca@euod.edu.uy Página Web: http://www.farq.edu.uy/biblioteca-euod/ | Autor Abal, I             | Marcela 1          |
|                                                                                                    | Título Acerer             | nza, Gianella 🚺    |
|                                                                                                    | Materia                   | a, Inés 🚺          |
| vios recientes                                                                                                    | Aguirre                   | a Alderete, Alicia |
| Butacas Florencio : diseño de mobiliario Centro Cultural Florencio Sánchez                                                     | Ver Allala.               | Pamela 1           |
| •••••••••••••                                                                                                    | Amigo                     | María Victoria     |
|                                                                                                    | Amoria                    | n, Sebastian       |
|                                                                                                    | Angüit                    | Ia, Sofía 🚺        |
| Reúne las tesis de grado                                                                                                    | Apud,                     | Victoria 1         |
|                                                                                                    |                           | siguiente >        |
|                                                                                                    | Materia                   |                    |
|                                                                                                    | DISEÑ                     | O INDUSTRIAL 37    |
|                                                                                                    | DICE OF                   |                    |

#### Sitio de la EUCD:

Link: https://www.colibri.udelar.edu.uy/jspui/handle/20.500.12008/4717

| Tesis                                     | de grado 💶 🔒 Busque aqui                                                                                                    |                       |                                     | Descubrir                |    |
|-------------------------------------------|----------------------------------------------------------------------------------------------------|-----------------------|-------------------------------------|--------------------------|----|
| A                                         |                                                                                                    | Linter                |                                     | Abal, Belén              | 0  |
| Acciones                                  |                                                                                                    | Listar                |                                     | Abal, Marcela            | 1  |
| 1.0                                       | R55                                                                                                    |                       | Fecha Publicación                   | Acerenza, Gianella       | 1  |
| Suscebine of                              | Suscribir                                                                                                    |                       | Autor                               | Agreste, Inés            | 0  |
| electrónico cada vez que se introduzca un |                                                                                                    |                       | Titulo                              | Aguirre Alderete, Alicia | 0  |
|                                           |                                                                                                    |                       | Materia                             | Allala, Pamela           | 0  |
| Items d                                   | e ésta Colección (Ordenados por Fecha Publicación                                                                                                    | Amigo, María Victoria | 0                                   |                          |    |
| echa de<br>ublicación                     | Título                                                                                                    |                       | Autor(es)                           | Amorim, Sebastian        | 0  |
| 018                                       | Alimentación saludable en centros educativos                                                                                                    |                       | Barolín, Valentia; Retamoza,        | Angüilla, Sofia          | 1  |
|                                           |                                                                                                    |                       | Fabrina                             | Apud, Victoria           | 0  |
| 018                                       | Actualización de la sastrería aplicada en niños                                                                                                    |                       | Ferrero, Florencia; Maurente, Sofia | siguiente >              |    |
| 018                                       | Educación inclusiva, propuestas de diseño para una mejora educativa                                                                                                    |                       | Cuadra, Betiana                     |                          |    |
| 018                                       | Easy to build : diseño de una fresadora CNC auto-construible de bajo costo                                                                                                    |                       | Clement, Santiago                   | Materia                  | _  |
| 018                                       | El hogar y su protección en situación de riesgo de inundación                                                                                                    |                       | Borelly, Lily; Gualano, Paula       | DISENO INDUSTRIAL        | 30 |
| 018                                       | Ecos de diseño : un estudio de las culturas indígenas originales de la región mediante<br>el diseño industrial                                                                                                    |                       | Funcasta, Bruno                     | DISEÑO TEXTIL            | 31 |
| 019                                       | er en en en en en en en en en en en en en                                                                                                    |                       | Salias Elias                        | RECICLAJE                | 13 |
|                                           | Control of the second second sec |                       | ouper, unee                         | DISEÑO DE MODA           | 12 |
| 2018                                      | Los canales de venta online en las marcas de diseño uruguayo                                                                                                    |                       | Posada, María Victoria; Rey,        |                          |    |

#### ¿Qué me permite el registro una vez accedo al mismo?

#### Captura de un registro completo:

| Colibri / Facultad de Arquitectura, Diseño y Urbanismo / Escuela Universitaria Centro de Diseño / Tesis de grado |                                                                                                    |                      |           |                  |  |  |  |  |
|----------------------------------------------------------------------------------------------------|----------------------------------------------------------------------------------------------------|----------------------|-----------|------------------|--|--|--|--|
| Por favor, use este identificador para citar o enlazar este ítem: https://hdl.handle.net/20.500.12008/20262      |                                                                                                    |                      |           |                  |  |  |  |  |
| Título:                                                                                                    | Alimentación saludable en centros                                                                                                    | educativos           |           |                  |  |  |  |  |
| Autor:                                                                                                    | Barolín, Valentia<br>Retamoza, Fabrina                                                                                                    |                      |           |                  |  |  |  |  |
| Título Obtenido:                                                                                                 | Licenciado en Diseño Industrial                                                                                                    |                      |           |                  |  |  |  |  |
| Facultad o Servicio que otorga<br>el Título:                                                                     | Universidad de la República (Uruguay). Facultad de Arquitectura Diseño y Urbanismo. Escuela Universitaria Centro de Diseño                                                                                                    |                      |           |                  |  |  |  |  |
| Tutor:                                                                                                    | Soria, Rita<br>Ardao, Fabiana                                                                                                    |                      |           |                  |  |  |  |  |
| Tipo:                                                                                                    | Tesis de grado                                                                                                    |                      |           |                  |  |  |  |  |
| Descriptores:                                                                                                    | INFANCIA, CONDUCTA ALIMENTARIA, DISEÑO                                                                                                    |                      |           |                  |  |  |  |  |
| Fecha de publicación:                                                                                            | 2018                                                                                                    |                      |           |                  |  |  |  |  |
| Editorial:                                                                                                    | UR.FADU.EUCD                                                                                                    |                      |           |                  |  |  |  |  |
| Citación:                                                                                                    | Barolín, V y Retamoza, F. Alimentación saludable en centros educativos [en línea] Tesis de grado. Universidad de la República (Uruguay). Facultad de<br>Arquitectura Diseño y Urbanismo. Escuela Universitaria Centro de Diseño, 2018 |                      |           |                  |  |  |  |  |
| Licencia:                                                                                                    | Lioencia Creative Commons Atribución – No Comercial – Sin Derivadas (CC - By-NC-ND)                                                                                                    |                      |           |                  |  |  |  |  |
| Aparece en las colecciones:                                                                                      | Tesis de grado - Escuela Universita                                                                                                    | ria Centro de Diseño |           |                  |  |  |  |  |
| Ficheros en este ítem:                                                                                           |                                                                                                    |                      |           |                  |  |  |  |  |
| Fichero                                                                                                    | Descripción                                                                                                    | Tamaño               | Formato   |                  |  |  |  |  |
| BAR501E.pdf                                                                                                    |                                                                                                    | 106,07 MB            | Adobe PDF | Visualizar/Abrir |  |  |  |  |

Una vez en el registro puedo:

- Descargarlo o visualizarlo online: para eso usamos el botón azul situado abajo a la derecha. Los registros están a texto completo.
- 2) Realizar la cita según diversas normas bibliográficas, para eso accedemos por el botón verde de la esquina superior derecha.

FADU – Sede EUCD. 2020.

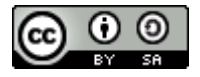

El contenido está bajo una Licencia Creative Commons Atribución-CompartirIgual 4.0 Internacional.